# ERSTE-SCHRITTE-ANLEITUNG

Mit Superservice Menus können Sie schnelle und akkurate Angebote erstellen. So funktioniert es:

### FAHRZEUGAUSWAHL

Starten Sie mit der Erstellung eines Angebots, indem Sie ein Fahrzeug mithilfe der Fg.-Nr. ermitteln oder indem Sie ein Modell aus dem Fahrzeugindex auswählen.

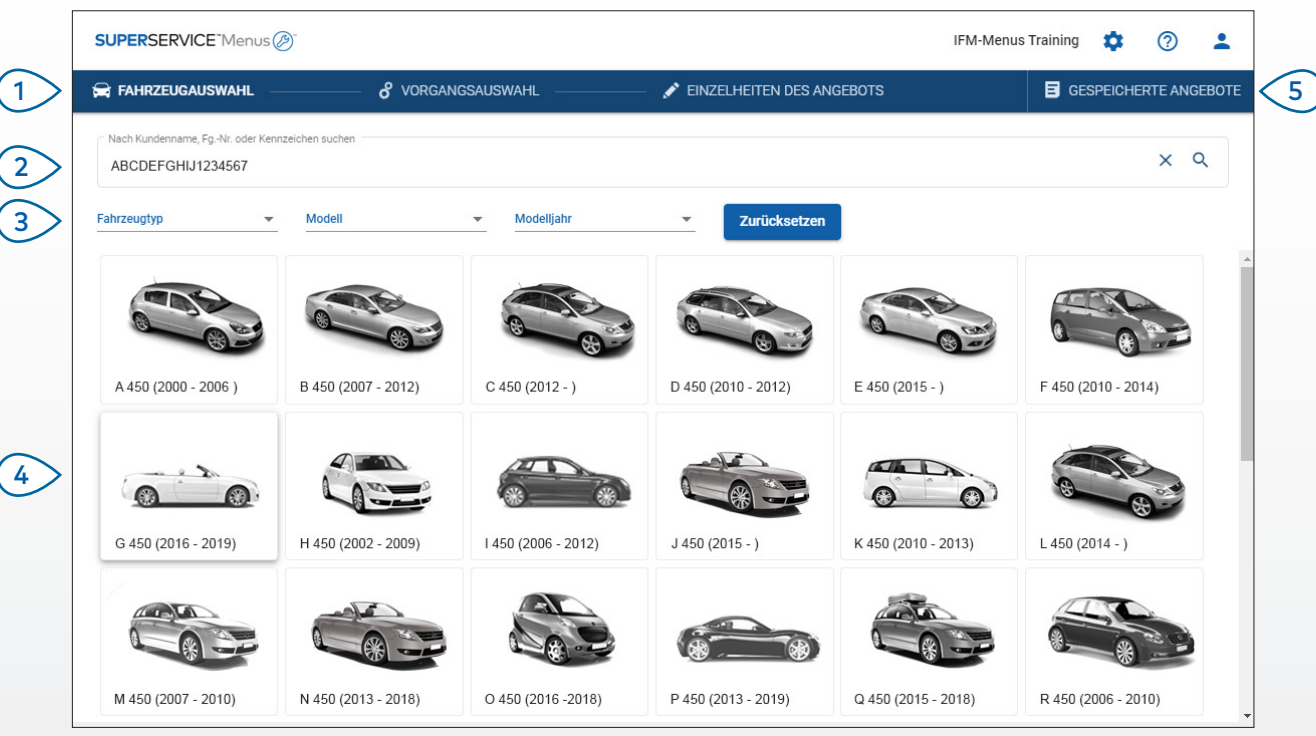

#### GUT ZU WISSEN:

- Alle Einstellungen und gespeicherten Angebote werden aus Ihrer Vorgängerversion von Superservice Menus übertragen.
- Klicken Sie f
  ür den Zugriff auf Ihre Einstellungen und Schulungsressourcen auf das Symbol \$\$\$.
- Weitere Informationen über die Einstellungen finden Sie im Superservice Menus-Einstellungsanleitung.

## SUPERSERVICE<sup>®</sup> Menus (2)<sup>®</sup>

1 Navigieren Sie durch die Hauptbildschirme von Superservice Menus.

- 2 Identifizieren Sie das Fahrzeug mithilfe von Kundenname, Fg.-Nr. oder Kennzeichen.
- Verwenden Sie die Dropdown-Menüs, um die Fahrzeuge nach Fahrzeugtyp, Modell und Modelljahr zu filtern.
  - Identifizieren Sie ein Fahrzeug, indem Sie das Modell aus dem Fahrzeugindex auswählen.

(4)

5 Greifen Sie an einem leicht zugänglichen Ort auf alle Angebote des Händlerbetriebs zu.

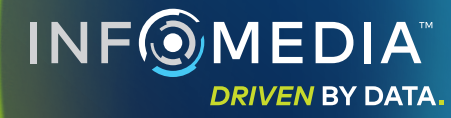

1.

### VORGANGSAUSWAHL

Finden Sie den gewünschten Vorgang, indem Sie einfach danach suchen oder indem Sie ihn aus dem Grafikindex und der Liste der Vorgangsbeschreibungen auswählen.

| SUP                        | <b>ERSERVICE</b> Menus                                                                 |                                            |                                                     |                                | IFM-Menus          | Training 🌼 | ? 💄            |
|----------------------------|----------------------------------------------------------------------------------------|--------------------------------------------|-----------------------------------------------------|--------------------------------|--------------------|------------|----------------|
| 🛱 F4                       | AHRZEUGAUSWAHL                                                                         | o <sup>o</sup> vor                         | GANGSAUSWAHL                                        | EINZELHEITEN DES               | S ANGEBOTS         | GESPEICHE  | RTE ANGEBOTE   |
| <ul><li><b>○</b></li></ul> | A 45<br>23232                                                                          | 0 2WD 1.6L 4 (<br>2 · ABCDEFGHIJ12:        | Cyl Petrol 5 sp Manual<br><sup>14567 ·</sup> 12AB34 | (2000 - 2006)                  |                    |            |                |
| >                          | Nach Vorgangscode, Kategorie oder Sc<br>Einparkhilfe hinten bereits<br>Vorgangsauswahl | hlüsselwort suchen<br>tellen und montierer | ı.                                                  |                                |                    |            |                |
| >                          |                                                                                        |                                            | 8- <sup>-</sup> P                                   | 2                              |                    |            |                |
|                            | Zubehör                                                                                | 🛱 FAHF                                     | ZEUGAUSWAHL                                         | o vorgangsauswahl              | —                  | SEBOTS     | GESPEICHERTE A |
|                            |                                                                                        | <b>—</b>                                   | Vorgangsauswahl   Zubehör                           |                                |                    |            |                |
|                            | (                                                                                      | 3                                          | Anhängerzugvorrichtungen                            | Audio, Video und Kommunikation | Dach-/Gepäckträger | J          | Ausstattung    |
|                            |                                                                                        |                                            |                                                     |                                |                    | [          | Read May C     |

#### **GUT ZU WISSEN:**

- Klicken Sie zur Anzeige von Modell- und Fahrzeugangaben auf das Symbol 🚘 .
- Klicken Sie zum Zugreifen auf und Hinzufügen von Kundeninformationen auf das Symbol  $\clubsuit$  .
- Klicken Sie zum Öffnen das Bildschirms Vorgangsauswahl auf das Symbol  $ec{\sigma}$  .

## SUPERSERVICE Menus

(1)

Suchen Sie mithilfe von Vorgangscode, Vorgangsbeschreibung, Teilenummer oder Garantiecode nach einem Vorgang.

(2) Wählen Sie den gewünschten Vorgang aus dem Grafikindex aus.

3 Wählen Sie aus den verfügbaren Optionen aus, um den gewünschten Vorgang zu finden.

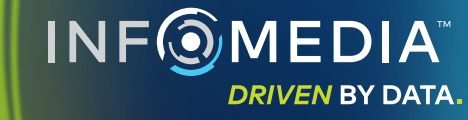

### VORGANGSEINZELHEITEN

Zeigen Sie Vorgangseinzelheiten wie Arbeitszeit, erforderliche Teile und Verschiedenes an. Anschließend können Sie den Vorgang dem Angebot hinzufügen.

| SUPERSERVICE <sup>-</sup> M                                                                                                    | enus Ø                                                      |                                          |             |               |          | IF                   | M-Menus Training                         | <b>\$</b> ⑦                        |
|----------------------------------------------------------------------------------------------------|-------------------------------------------------------------|------------------------------------------|-------------|---------------|----------|----------------------|------------------------------------------|------------------------------------|
| 🚔 Fahrzeugauswał                                                                                                    | C VORGANGSA                                                 | AUSWAHL 🖍 Einz                           | ELHEITEN DE | S ANGEBOTS    |          |                      | E GESI                                   | PEICHERTE ANGE                     |
| <ul> <li>■</li> <li>■</li></ul> | A 450 2WD 1.6L 4 Cyl Peti<br>23232 - ABCDEFGHIJ1234567 - 1: | trol 5 sp Manual (2000 - 2006)<br>I2AB34 |             |               |          | Ges<br>Inkl.<br>Gesa | amt<br>Steuer<br>amtarbeitszeit<br>An An | 211,87<br>0,60St<br>gebot anhängen |
| Vorgangsausw                                                                                                    | ahl   Zubehör   Karosserie-Kits und Spo                     | oiler   Dachspoiler bereitstellen und me | 0           |               |          |                      |                                          |                                    |
| ARRSPOIL:<br>BAS:Basisbetriel                                                                                                    | Dachspoiler bereitstellen und r                             | montieren.                               |             |               |          |                      | Kundent                                  | ур                                 |
| Einzelheiten                                                                                                    | Verkaufspreis 👻                                             |                                          | Anz.        | Stückpreis    | Nachlass | Steuer               | Gesamt ohne Steuer                       | Gesamtbetrag<br>inkl. Steuer       |
| ARRSPOIL:                                                                                                    | achspoiler bereitstellen und montieren                      | ì.                                       | 0,60Std.    | Verkaufspreis | 0,00 %   | 20,00 %              | 42,00€                                   | 49,98€                             |
| Garantiecod                                                                                                    | e: N/A                                                      |                                          |             |               |          |                      |                                          |                                    |
|                                                                                                    | gszeilen                                                    |                                          |             |               |          |                      |                                          |                                    |
| Teile                                                                                                    | Händler 👻                                                   |                                          | Anz.        | Stückpreis    | Nachlass | Steuer               | Gesamt ohne Steuer                       | Gesamtbetrag<br>inkl. Steuer       |
| AB9876C54                                                                                                    | SPOILER                                                     |                                          | 1,00        | 118,04€       |          | 20,00 %              | 118,04€                                  | 140,47€                            |
| Verschiedene                                                                                                    |                                                             |                                          | Anz.        | Stückpreis    | Nachlass | Steuer               | Gesamt ohne Steuer                       | Gesamtbetrag<br>inkl. Steuer       |
|                                                                                                    | Verschiedenes                                               |                                          | 1,00        | 18,00€        |          | 20,00 %              | 18,00€                                   | 21,42€                             |
| RK                                                                                                    |                                                             |                                          |             |               |          |                      |                                          |                                    |

#### **GUT ZU WISSEN:**

- Klicken Sie zur Anzeige von Informationen über ein Alternativteil auf das Symbol ≓. ٠
- Klicken Sie zur Anzeige von Informationen über ein Nachfolgeteil auf das Symbol ~  $^{1}$  . ٠
- Klicken Sie zum Ändern der Arbeit oder des Preisniveaus für Teile auf das Symbol 💌 . ٠

## **SUPER**SERVICE<sup>®</sup> Menus ()

- (1)Nutzen Sie die Navigationsverlauf, um eine oder zwei Ebenen zurückzugehen.
- (2)Zeigen Sie Vorgangseinzelheiten an und ändern Sie den Lohntarif.
- Erweitern Sie die Rechnungszeilen 3 und zeigen Sie Teile und Verschiedenes an.
- Zeigen Sie die Gesamtkosten eines (4) Vorgangs an.
- Zeigen Sie eine Vorschau der Kosten (5) an und fügen Sie den Vorgang zum Angebot hinzu.

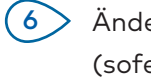

Ändern Sie den Kundentyp (sofern vorhanden).

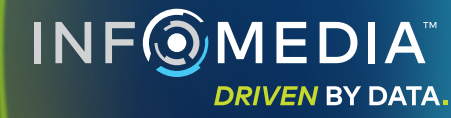

### ANGEBOTSDETAILS

Zeigen Sie Angebote an und bearbeiten Sie sie, bevor Sie sie ausdrucken oder per E-Mail direkt an Ihren Kunden schicken. Sie können auch weitere Vorgänge zum Angebot hinzufügen, indem Sie zum Bildschirm Vorgangsauswahl zurückkehren.

| 🚔 FA                                                                                                    | AHRZEUGAUSWAHL                                                               | & VORGANGSAUS                                                    | WAHL                                           | * EINZELHEITEN DES ANGEBOTS                                                                  |                                             |                      | E GESPEICHERTE A                                                   | NGEBC        |
|----------------------------------------------------------------------------------------------------|------------------------------------------------------------------------------|------------------------------------------------------------------|------------------------------------------------|----------------------------------------------------------------------------------------------|---------------------------------------------|----------------------|--------------------------------------------------------------------|--------------|
| <ul> <li>₩</li> <li></li> <li>&lt;</li></ul> | A 44<br>2323                                                                 | 50 2WD 1.6L 4 Cyl Petro<br>2 · ABCDEFGHIJ1234567 · 12A           | l 5 sp Manual (2000 - 2<br>834                 | 006)<br>Preiszusammenfas                                                                     |                                             |                      | Angebotsaktione                                                    | n 🕶          |
|                                                                                                    | Angebotsstatus<br>Kostenvoranschlag<br>Bemerkungen<br>Bitte rufen Sie unsere | Angelegt<br>17. Dezember 2019<br>Serviceabteilung für weitere In | Läuft ab<br>17. Januar 2020<br>formationen an. | Joe Spares     1234567890  Fragen oder Bernerkungen des Kunder Kratzer an der Stoßstange ent | Gesamt<br>Inkl. Steuer<br>Gesamtarbeitszeit |                      | Drucken     E-Mail senden     Preise neu berec      Vorgang hinzur | hnen<br>ügen |
|                                                                                                    | Alle aufklappen<br>ARRSPOIL: Dachspoil<br>Garantiecode: Nicht zutref         | er bereitstellen und montiere                                    | en.                                            |                                                                                              | 0.6Std.<br>Gesamtarbeitsze                  | 213,65<br>it Gesamtb | €<br>petrag inkl. Steuer                                           | ~            |
|                                                                                                    | ZDN: Dachbox bereits                                                         | stellen und montieren.                                           |                                                |                                                                                              | 0.5Std.                                     | 418,80               | €                                                                  |              |

#### **GUT ZU WISSEN:**

- Klicken Sie zum Entfernen einer Vorgangszeile auf das Symbol 📃 .
- Klicken Sie zum Aufklappen der Preiszusammenfassung auf das Symbol  $\checkmark$  . ٠
- Klicken Sie zum Öffnen des Bildschirms Vorgangsauswahl auf das Symbol 🗳 . ٠

## **SUPER**SERVICE<sup>®</sup> Menus ()

(1)Klicken Sie im Feld **Auftragsnr.** auf die Titelleiste, um den Auftrag, das Fahrzeug und die Kundenangaben anzuzeigen und zu bearbeiten.

- Fügen Sie Bemerkungen hinzu (2)und zeigen Sie Kundenfragen und Bemerkungen an.
- Klappen Sie die Vorgangseinzelheiten (3) auf oder zu.
- Greifen Sie auf Ihre gespeicherten 4 > Angebote zu.

Klicken Sie auf Angebotsaktionen, um einige hilfreiche Optionen anzuzeigen.

(6)Fügen Sie weitere Vorgänge zum Angebot hinzu.

(5)

INF MEDIA DRIVEN BY DATA.

### GESPEICHERTE ANGEBOTE

Klicken Sie auf die Registerkarte **Gespeicherte Angebote**, um von einem für alle Benutzer im Händlerbetrieb zentralen Ort auf gespeicherte Angebote zuzugreifen.

| SUPERSERVIC  | CE"Menus 🖉                         |                                  |                        |              | IFM                      | I-Menus Trainir  | ng 🌣                 | ? 💄          |
|--------------|------------------------------------|----------------------------------|------------------------|--------------|--------------------------|------------------|----------------------|--------------|
| 🛱 FAHRZEUGAL | ISWAHL down of vorgangs            | Auswahl 🛛 🖉 Eini                 | ZELHEITEN DES ANGEBOTS |              |                          | B                | GESPEICHE            | RTE ANGEBOTI |
| Nach Kundenn | ame, FgNr. oder Kennzeichen suchen |                                  |                        |              |                          |                  | ۹                    | Beenden      |
| Techniker    | ✓ Serviceberater                   | Angebotsstatus                   | Quelle 👻               | Zurücksetzen |                          |                  |                      |              |
|              |                                    |                                  |                        |              | Ergebnisse pro Seite: 10 | ▼ 0-10           | von 11               | < >          |
| Auftragsnr.  | = Erstellungsdatum Kunde F         | hrzeug                           |                        | Kennzeichen  | FgNr. A                  | ngebotsstatus    | Quelle               |              |
| 3            | Letzte 7 Tage                      | 2WD 1.6L 4 Cyl Petrol 5sp Manual |                        | 91EF011      | ABCCEEHILL1234567        | (ostenvoranschla | Superservic<br>Menus | <sup>3</sup> |
| 2            | Letzte 30 Tage                     | 2WD 1.6L 4 Cyl Petrol 5sp Manual |                        | 56CD78       | AADDFFGGII1234567        | ostenvoranschlag | Superservic<br>Menus | ;            |
| 1            | Ausgewählter Datumsbereich         | 2WD 1.6L 4 Cyl Petrol 5sp Manual |                        | 12AB34       | ABCDEFGHIJ1234567        | (ostenvoranschla | Superservic<br>Menus | e            |

#### **GUT ZU WISSEN:**

- Klicken Sie zum Blättern durch Ihre Liste von gespeicherten Angeboten auf die Symbole <> .
- Klicken Sie zum Entfernen eines gespeicherten Angebots auf das Symbol 🔳 .

## SUPERSERVICE Menus

- 1 Klicken Sie auf die Registerkarte **Gespeicherte Angebote**, um auf Ihre gespeicherten Angebote zuzugreifen.
- 2 Suchen Sie mithilfe von Kundenname, Fg.-Nr. oder Kennzeichen nach gespeicherten Angeboten.
- (3) Filtern Sie Ihre Liste von gespeicherten Angeboten mithilfe der Dropdown-Liste.
- Klicken Sie auf das Symbol = , um Ihre gespeicherten Angebote nach einem Datumsbereich zu filtern.
- 5 Klicken Sie auf eine Zeile, um ein gespeichertes Angebot zu öffnen.
- 6 Schließen Sie den Bildschirm Gespeicherte Angebote.

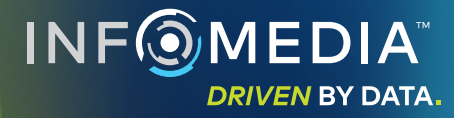

### LIFETIME-SERVICE

Erstellen Sie Lifetime-Service-Kostenvoranschläge für planmäßige Wartungsvorgänge und Reparaturen basierend auf Zeit und gefahrener Strecke. Um die besten Ergebnisse zu erzielen, identifizieren Sie das Fahrzeug anhand der Fg.-Nr. Sie können den voraussichtlichen Gesamtpreis sowie die monatlichen Kosten anzeigen.

| Lifetime       | Service                                 |                                  |              |              |              |              |              |              |              |              | Aktion 👻                                                 |
|----------------|-----------------------------------------|----------------------------------|--------------|--------------|--------------|--------------|--------------|--------------|--------------|--------------|----------------------------------------------------------|
| Ponobroib      | OCIVICE                                 | ime-Service Vorgang hinzufugen 🛛 |              |              |              |              |              |              |              |              | Preiszusammenfassung                                     |
| descritero     | ouna 🔽                                  | 12M15k                           | 24M30K       | 36M45K       | 48M60K       | 60M75K       | 72M90K       | 84M105K      | 96M120K      | 108M135K     | Planmäßige Wartungsarbeiten 5/27                         |
| VPI %          | = 2.00 %                                | _                                |              |              |              |              |              |              |              |              | Arbeit 499.54 €                                          |
| -              |                                         | Basisbetrieb                     | Basisbetrieb | Basisbetrieb | Basisbetrieb | Basisbetrieb | Basisbetrieb | Basisbetrieb | Basisbetrieb | Basisbetrieb | Teile 165,09 €<br>Verschiedenes 310,95 €                 |
| Zeit (S        | Std.)                                   | 0,40                             | 1,30         | 0,60         | 1,30         | 0,40         | 1,60         | 0,40         | 1,30         | 0,60         |                                                          |
| Arbeit         | t i i i i i i i i i i i i i i i i i i i | 48,00 €                          | 159,12 €     | 74,91 €      | 165,55 €     | 51,96 €      | 192,00 €     | 48,00 €      | 156,00 €     | 72,00 €      | Menrwertsteuer 0,00 €                                    |
| V Direkt       | tannahmen                               |                                  |              |              |              |              |              |              |              |              | Gesamt 975,58 €                                          |
| 🗸 Teile        |                                         | 15,00 €                          | 37,70 €      | 15,61 €      | 80,55 €      | 16,23 €      | 134,20 €     | 15,00 €      | 75,90 €      | 15,00 €      |                                                          |
| Versch         | hiedenes                                | 57,25 €                          | 64,78 €      | 59,56 €      | 67,39 €      | 61,97 €      | 63,50 €      | 57,25 €      | 63,50 €      | 57,25 €      | Overfaultuntur.                                          |
| <b>OS</b> - Ö  | llentsorgung                            | 5,00 €                           | 5,10 €       | 5,20 €       | 5,31 €       | 5,41 €       | 5,00 €       | 5,00 €       | 5,00 €       | 5,00 €       | Servicekosteri                                           |
| RK - KI        | leinmaterial                            | 8,00 €                           | 8,16 €       | 8,32 €       | 8,49 €       | 8,66€        | 8,00 €       | 8,00 €       | 8,00 €       | 8,00 €       | Die angezeigten Kosten wurden auf der Basis              |
| EO - M         | fotoröl                                 | 29,25€                           | 29,84€       | 30,43 €      | 31,04 €      | 31,66€       | 29,25€       | 29,25 €      | 29,25€       | 29,25 €      | folgender Daten berechnet:<br>75000 Kilometer, 60 Monate |
| <b>OF</b> - ŎI | lfilter                                 | 15,00 €                          | 15,30 €      | 15,61 €      | 15,92 €      | 16,24€       | 15,00€       | 15,00 €      | 15,00 €      | 15,00 €      | Voraussichtliche monatliche Kosten 16,26 €               |
| BCF - E        | Brems- und Kupplungsflüssigkeit         |                                  | 6,38 €       |              | 6,63 €       |              | 6,25€        |              | 6,25€        |              | (0,01301)                                                |
| Gesan          | nt ohne Steuer                          | 120,25 €                         | 261,60 €     | 150,08 €     | 313,49 €     | 130,16 €     | 389,70 €     | 120,25€      | 295,40 €     | 144,25 €     | Bearbeiten                                               |
| Mehrw          | wertsteuer                              | 0,00 €                           | 0,00 €       | 0,00 €       | 0,00 €       | 0,00 €       | 0,00 €       | 0,00 €       | 0,00 €       | 0,00 €       |                                                          |
| Gesan          | ntbetrag inkl. Steuer                   | 120,25 €                         | 261,60 €     | 150,08 €     | 313,49 €     | 130,16 €     | 389,70 €     | 120,25€      | 295,40 €     | 144,25 €     | Optionen ^                                               |

#### **GUT ZU WISSEN:**

- Verwenden Sie zum Ausdrucken oder Exportieren der Lifetime-Service-Kosten die Dropdown-Liste Aktion.
- Aktivieren Sie zum Anwenden von VPI-Anpassungen das Kontrollkästchen 🗌 VPI %.
- Klicken Sie zum Hinzufügen voraussichtlicher Reparaturvorgänge auf Vorgang hinzufügen.

## SUPERSERVICE Menus

- Klicken Sie auf das Symbol um das Modul "Lifetime-Service" zu öffnen.
- Verwenden Sie die Kontrollkästchen, um die Aktivierung aufzuheben und die planmäßigen Wartungsarbeiten auszuwählen.
- 3 Klappen Sie die Zeilen "Inspektionen", "Teile" und "Verschiedenes" auf, um die Einzelheiten anzuzeigen.
- 4 Zeigen Sie die Preiszusammenfassung an und klappen Sie sie auf.
- 5 Zeigen Sie "Voraussichtliche Servicekosten" nach Monat und Kilometern an oder bearbeiten Sie sie.
- 6 Wählen Sie "Vorgangskategorie", "Stundensatz" und "Teilepreissatz" aus.

INF MEDIA DRIVEN BY DATA.

3